# **CIMOR Access Instructions**

# **Table of Contents**

| CIMOR and Portal User Account Setup and Login Instructions | 2 |
|------------------------------------------------------------|---|
| Changing Temporary Password Using Portal Page              | 3 |
| Changing an Expired Password Using Portal Page             | 4 |
| Logging into ARA to Request Roles                          | 6 |
| Changing Password Before it Expires                        | 8 |
| Changing Password Using the CIMOR Production Environment   | 9 |

#### **CIMOR and Portal User Account Setup and Login Instructions**

The following is the basic setup for new users and log in errors in the CIMOR and Portal applications.

- 1. First, you will need an account to access the CIMOR or Portal page. A DMH Userid can be requested and updated using the <u>Contract Provider Access Request Form</u>. This form is located on the DMH Portal page at <u>https://portal.dmh.mo.gov.</u>
- 2. You will receive an email with the User ID (myxxxx) and a separate email with yourtemporary password that must be reset at your first log on. You will have 21 days to change your temporary password. If the temporary password is not changed within the first 21 days your account will be disabled and you will need to call the help desk to get the account enabled.
- 3. You will need to go to the portal page <u>https://portal.dmh.mo.gov</u>. It is recommended that this page be added to your favorites, as you will need to come back to it often.

| flicial Missouri State Website | <u>Department of Mental Health Portal</u>                                                                                                    | <u>Site</u>                                                                                                    | MENT<br>HEAL |
|--------------------------------|----------------------------------------------------------------------------------------------------|----------------------------------------------------------------------------------------------------|--------------|
| Please log                     | IMPORTANT NOTICES:                                                                                                    |                                                                                                    |              |
| iome<br>assword                | New Test Notification - Long URL                                                                                                    | Click Here                                                                                                    |              |
| ADS                            | geogle.com link for checking links                                                                                                    | Click Here<br>C                                                                                                    |              |
|                                | Access Request Form<br>Use the <u>Contract Revision Access Request Form</u> to receive a user() and password. When<br>you have received the user() and password, () ginto the Fortal and select. Access Request<br>Application user the Application Heading to request (MOR roles. You must request<br>CIMOR roles and be approved before you have access to CIMOR. | CIMOR Production Environment                                                                                                    |              |
|                                | Password Reset and CIMOR Role Setup Instructions<br>Use the Password Rest and CIMOR Role Setup Instructions for help changing your<br>password or requesting CIMOR access.                                                                                                    | Non-Production Environments                                                                                                    |              |
|                                | Customer Support<br>The Customer Support Center is now available 24 hours 7 days a week including holidays<br>for paraveced metrics and other technical issues. The toll free telephone number is ( <u>123</u> )<br><u>401-4779</u> . The local number is ( <u>123</u> ) <u>528-5886</u> .                                                                          | The training is leave to the state the state the state of the state of |              |

### Changing Temporary Password Using Portal Page

1. On the portal page, click "Password" from the menu on the left. A new page will display with further instructions.

| MO.go<br>Official Missouri State              | V<br>9 Website |            |
|-----------------------------------------------|----------------|------------|
| Please log<br>in!<br>Home<br>Password<br>FAQs |                |            |
| <u>Contact</u>                                | l              | A          |
|                                               |                | <u>P</u> ; |

2. Read the instructions on the Password page and select "Update Password" at the bottom of the page. A new tab will open for you to enter your information.

| Official Missouri State Website | Department of Mental Health Portal Site                                                                                                    | MENTAL<br>HEALTH |
|---------------------------------|----------------------------------------------------------------------------------------------------|------------------|
| Please log<br>in!               | Please review the rules before you change your password. A new tab will open for you to change your password when you click the Update Password link below.                                                                                                    |                  |
| Passeord<br>FAQs<br>Contact     | Instructions for EXTLCL Users 1. You only have 21 days to change your temporary password. If the temporary password is not changed within the first 21 days your account will be disabled and you will need to call the help deak to get the account enabled. The helpdock to life te telephore multies (1888) 601-4775. The helpdock telephore multibe for Jefferson City is 0731236-5888. 2. Interview User D with domain indiffumenzable in the too box and fill in the Current password usine your enabled or temporary cansus. |                  |
|                                 | I. Next, you will enter a new parsword and confirm it.     The following are the parsword requirements:     Must be at least 6 dimarkers long     Must contain 2 out of the 4 requirements uppercase, lowercase, numbers, and special characters.     Must contain 2 out of the 4 requirements uppercase, lowercase, numbers, and special characters.     Cant be social at 41% your main or organization.                                                                                                    |                  |
|                                 | NOTE: If the password change is successful, you will need to close the Update Password tab and return to the DMM+ Portal (portal.dmh.mo.gov) to log in. Use the Please Log int link with your new password.                                                                                                    |                  |
|                                 | Update Password                                                                                                    |                  |
|                                 |                                                                                                    |                  |
|                                 | © 2020 - Missouri Department of Mental Health<br>All information located on this site is provided solely for Missouri Department of Mental Health employees and Contract Providers of the State of Missouri Department of<br>Mental Health.                                                                                                    |                  |

3. In the "Domain\Username" box, enter your user name including the domain "EXTLCL\myxxxx". In the "Old Password" box, enter your temporary password. In the "New password" and "Confirm new password" boxes, enter your new password. Make sure you follow the password rules from the portal instructions.

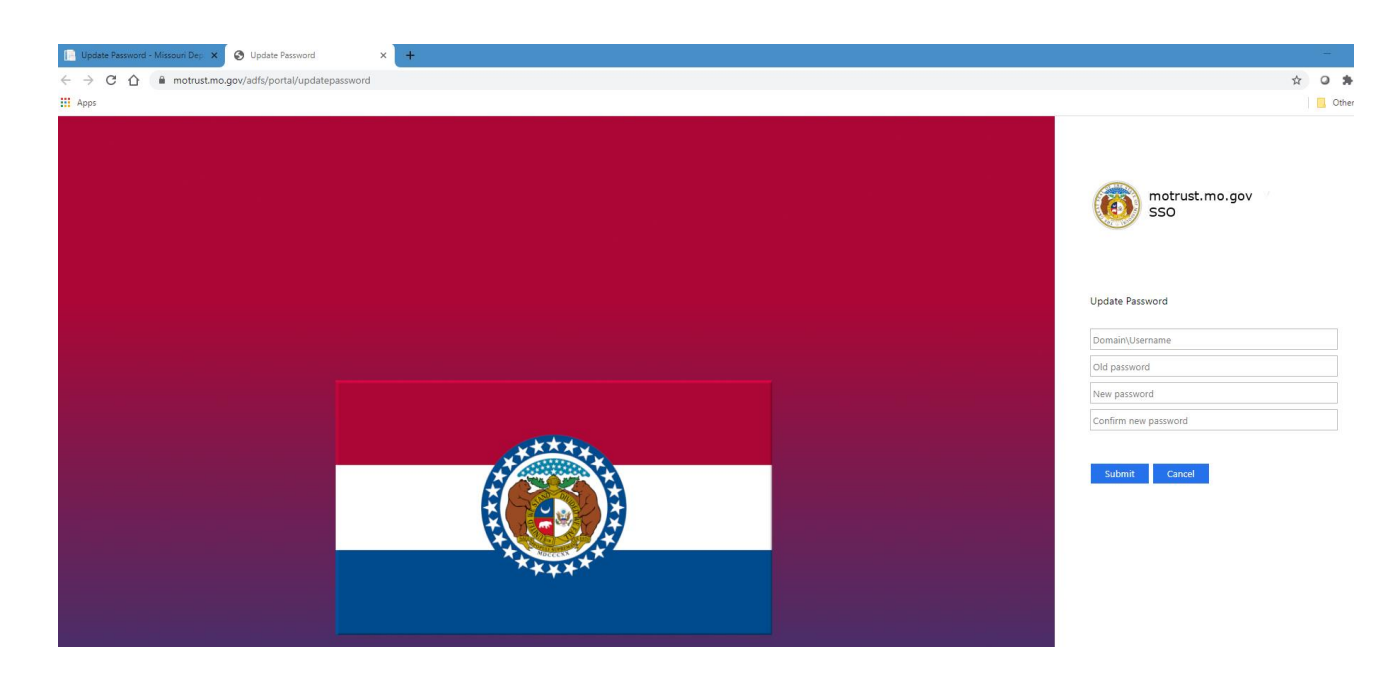

4. After you have successfully changed your temporary password, close the Update Password tab and return to the portal to sign in.

## Changing an Expired Password Using Portal Page

1. On the portal page click "Please log in!" If your password is expired, it will automatically prompt you to change the password. This is the same user name and password you use in CIMOR. The only difference is you must include the domain "EXTLCL\myxxxx" with the user name. The domain is EXTLCL.

| MO.go<br>Official Missouri State | V<br>9 Website | <u>Department of Mental Health Portal Site</u>      |
|----------------------------------|----------------|-----------------------------------------------------|
| Please log<br>in!                |                | Login<br>Domain\Username> Example: "EXTLCL\myxxxxx" |
| Password                         |                | EXTLCL\myxxxxxx                                     |
| <u>FAQs</u><br><u>Contact</u>    |                | Password                                            |
|                                  | '              | Log in                                              |

2. Read the instructions on the Password page and select "Update Password" at the bottom of the page. A new tab will open for you to enter your information.

| Official Missouri State Website                 | Department of Mental Health Portal Site                                                                                                    | MENTAL |
|-------------------------------------------------|----------------------------------------------------------------------------------------------------|--------|
| Please log<br>inl<br>Home<br>Parsword<br>Factor | Please review the rules before you change your password. A new tab will open for you to change your password when you click the Update Password link below.                                                                                                    |        |
| Contact                                         | 1. You only have 21 days to change your temporary password. If the temporary password is not changed within the first 21 days your account will be disabled and you will need to all the help desk to get the account enabled. The help desk toll five temporary password is not changed within the first 21 days your account will be disabled and your account will be disabled and you will need to all the help desk to get the account enabled. The help desk toll five temporary password is 803 401-4725. The help desk telephone number for Jefferson (by is 572 372 55-588. 2. Enter your User ID with domain (extend) help dows and fill in the Current password using your expired or temporary password. 3. Next you will enter a new password and confirm it. The Next Section of the 4 requirements:     Audit contain 3 and of the 4 requirements:     Audit contain 3 and of the 4 requirements (appendence) passwords.     Audit contain 3 and of the 4 requirements (appendence) passwords.     Audit contain 3 and of the 4 requirements (appendence) passwords.     Audit contain 3 and of the 4 requirements (appendence) passwords.     Audit contain 3 and of the 4 requirements (appendence) passwords. |        |
|                                                 | - Can't be associated with your name or organization. NOTE: If the password change is successful, you will need to close the Update Password tab and return to the DMH Portal (portal.dmh.mo.gov) to log in. Use the Please Log in! link with your new password. Update Password                                                                                                    |        |
|                                                 | © 2020 - Missouri Department of Mental Health<br>All information located on this site is provided solely for Missouri Department of Mental Health employees and Contract Providers of the State of Missouri Department of<br>Mental Health.                                                                                                    |        |

3. In the "Domain\Username" box, enter your user name including the domain "EXTLCL\myxxxx". In the "Old Password" box, enter your expired password. In the "New password" and "Confirm new password" boxes, enter your new password. Make sure you follow the password rules from the portal instructions.

| Update Password - Missouri Dey: x 🔇 Update Password x + |                        |
|---------------------------------------------------------|------------------------|
|                                                         | ☆ O \$                 |
| III Apps                                                | Cthe                   |
|                                                         | omotrust.mo.gov<br>SSO |
|                                                         | Update Password        |
|                                                         | Domain\Username        |
|                                                         | Old password           |
|                                                         | New password           |
|                                                         | Confirm new password   |
|                                                         | Submit Cancel          |

4. After you have successfully changed your temporary password, close the Update Password tab and return to the portal to sign in.

### Logging into ARA to Request Roles

1. Log in to the Portal page by selecting "<u>Please Log in!</u>" Enter your user name and password. You must include the domain "EXTLCL\myxxxx" with the user name.

| MO.gov<br>Official Missouri State W | ebsite Department of Mental Health Portal Site      |
|-------------------------------------|-----------------------------------------------------|
| <u>Please log</u><br><u>in!</u>     | Login<br>Domain\Username> Example: "EXTLCL\myxxxxx" |
| Home<br>Password                    | EXTLCL\myxxxxxx                                     |
| FAQs<br>Contact                     | Password                                            |
|                                     | Log in                                              |

2. Once logged in to the Portal Page it should say "Hello, YOUR NAME". Select Apps-Docs-Videos in the list located on the left side of the page.

| Official Missouri State Website                        | Department of Mental Health Portal Site |
|--------------------------------------------------------|-----------------------------------------|
| Hello, Cynthia!<br>Log off<br>Home<br>Apps-Docs-Videos | IMPORTANT NOTICES:                      |
| Help Ticket<br>Password<br>FAQs                        | google.com link for checking links      |
| Contact                                                |                                         |

3. On the next screen, select the Access Request Application (ARA) under <u>Applications</u>. If you are a DD provider, you can also find a help document for selecting your roles on this page.

| Hello, Cynthia!<br>Log off<br>Home       Applications, Documents, & Videos         Apps: Docs-Videos       Applications         Help Ticket       Access Request Application (ARA)       Integrated Quality Management Function         Password       Assistance for DD Service Providers in Selecting Roles through ARA       DD Consumer Referral Documents         FAQs       Data Central Reports       DD Mortality Review         Contact       DMH File Transfer       MELS (DMH & TCM Providers).         CVS Provider Test       CMOR Billing Payment Schedule:       Ver 2021 Ver 2019 Ver 2019 | tions Database |
|----------------------------------------------------------------------------------------------------|----------------|

 The ARA login window will be the same as logging into the portal page, "EXTLCL\myxxxx" and current password. DO NOT CHECK the "Remember my credentials" box as it can cause future problems when logging in.

| Windows Securit | ty                                                              | X |
|-----------------|-----------------------------------------------------------------|---|
| Connecting to a | ra.dmh.mo.gov.                                                  |   |
|                 | User name<br>Password<br>Domain: BDS<br>Remember my credentials |   |
|                 | OK Cancel                                                       |   |

5. Once logged in you will see the following screen to assist you and your local security officer.

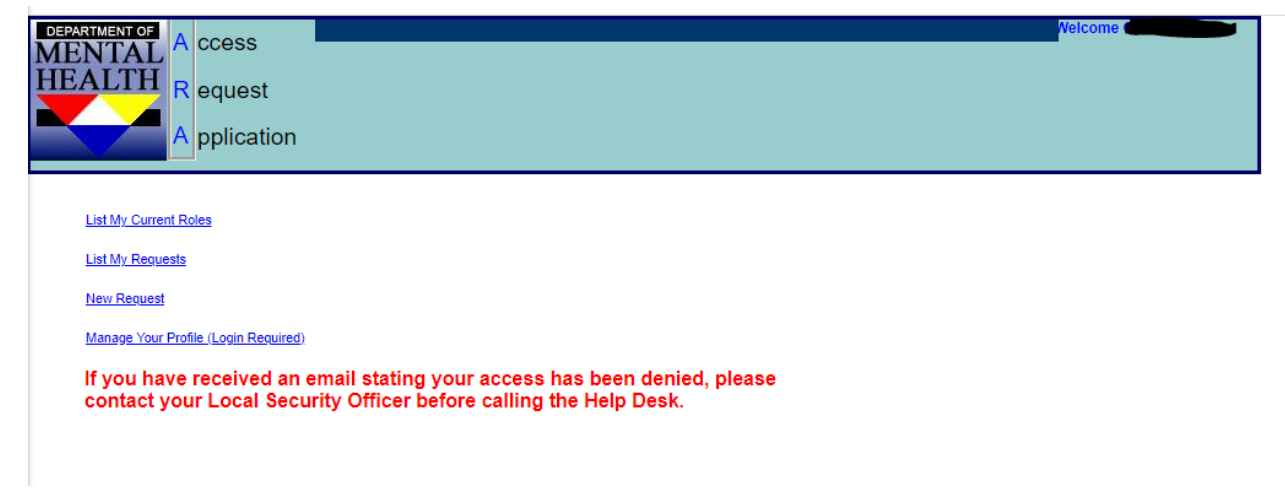

ITSD personnel do not have training in setting up the security roles; your local security officer

will assist you through that part. You may also contact provider relations in your regional office for help with security roles.

### **Changing Password Before it Expires**

1. On the portal page, click "Password" from the menu on the left. A new page will display with further instructions.

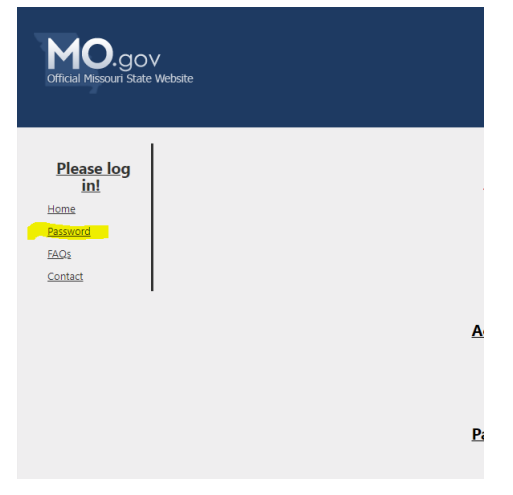

2. Read the instructions on the Password page and select "Update Password" at the bottom of the page. A new tab will open for you to enter your information.

| Official Missouri State Website                          | Department of Mental Health Portal Site                                                                                                    | MENTAL<br>HEALTH |
|----------------------------------------------------------|----------------------------------------------------------------------------------------------------|------------------|
| Please log<br>inl<br>Home<br>Pasenord<br>ZAGa<br>Contact | <section-header><section-header><section-header><section-header><section-header><section-header><section-header><section-header><section-header><section-header><list-item><list-item><list-item><section-header><section-header><section-header></section-header></section-header></section-header></list-item></list-item></list-item></section-header></section-header></section-header></section-header></section-header></section-header></section-header></section-header></section-header></section-header> |                  |
|                                                          | © 2020 - Missouri Department of Mental Health<br>All information located on this site is provided solely for Missouri Department of Mental Health employees and Contract Providers of the State of Missouri Department of<br>Mental Health.                                                                                                    |                  |

 In the "Domain\Username" box, enter your user name including the domain "EXTLCL\myxxxx". In the "Old Password" box, enter your current password. In the "New password" and "Confirm new password" boxes, enter your new password. Make sure you follow the password rules from the portal instructions.

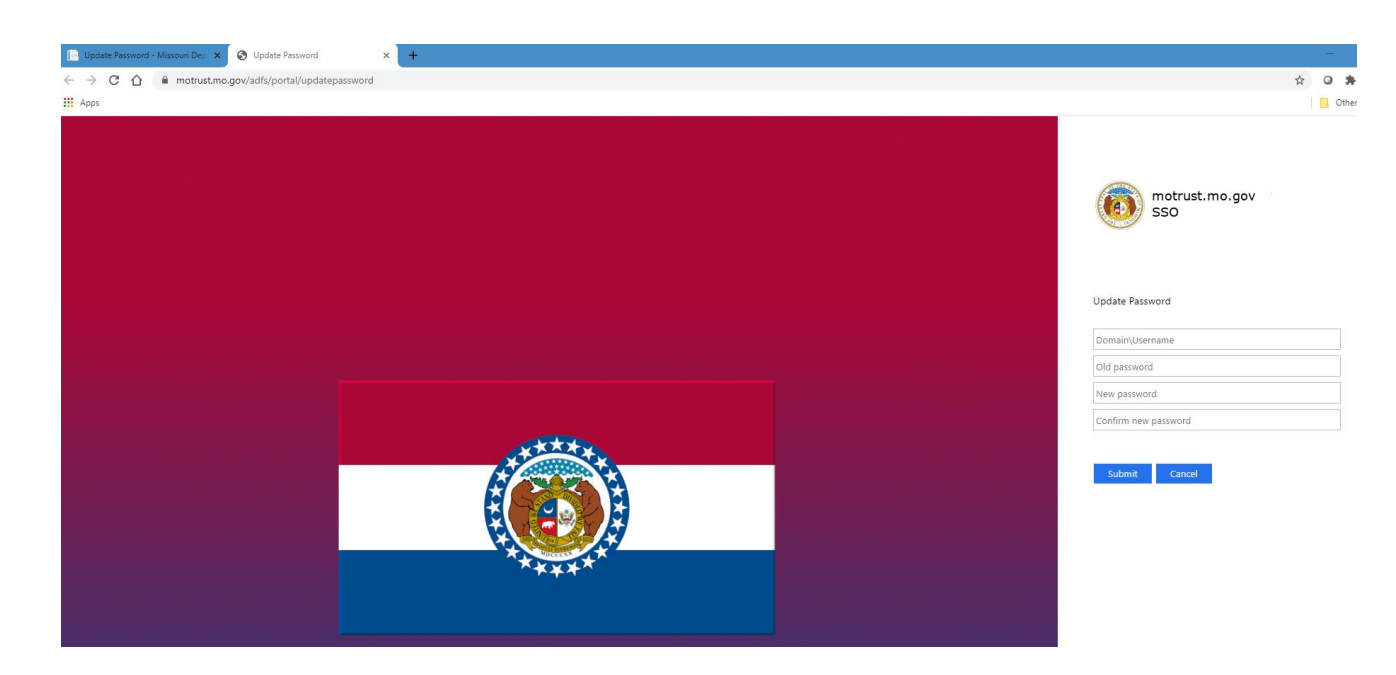

4. After you have successfully changed your temporary password, close the Update Password tab and return to the portal to sign in.

# **Changing Password Using the CIMOR Production Environment**

1. You have the option to change your password using the CIMOR Production Environment.

2. On the portal page, check the "I attest....." box and select the CIMOR Production Environment icon to be taken to the CIMOR login page or you can use the CIMOR link: <u>https://cimor.dmh.mo.gov/CIMORLogin.aspx</u>

| III Apps<br>MO.gov<br>Official Missouri State Website                                     | <u>Department of Mental Health Portal S</u>                                                                                                    | <u>Site</u>                                                                                                    |
|-------------------------------------------------------------------------------------------|----------------------------------------------------------------------------------------------------|----------------------------------------------------------------------------------------------------|
| Hello, Cynthiai<br>Log off<br>Home<br>Apgs-Docs-Videos<br>Help Tocket<br>Password<br>EAOs | IMPORTANT NOTICES:<br>New Test Notification - Long URL<br>google.com link for checking links                                                                                                    | Click Here<br>C<br>Click Here<br>C                                                                                                    |
| Contact                                                                                   | Access Request Form<br>Use the <u>Contract Provider Access Request Form</u> to receive a userID and password. When<br>you have received the userID and password, log into the Portal and select Access Request<br>Application under the Applications heading to request CIMOR roles. You must request<br>CIMOR roles and be approved before you have access to CIMOR. | CIMOR Production Environment                                                                                                    |
|                                                                                           | Password Reset and CIMOR Role Setup Instructions<br>Use the <u>Password Reset and CIMOR Role Setup Instructions</u> for help changing your<br>password or requesting CIMOR access.                                                                                                    | Non-Production Environments                                                                                                    |
|                                                                                           | Customer Support<br>The Customer Support Center is now available 24 hours 7 days a week including holidays<br>for password resets and other technical issues. The toll free telephone number is (888).<br>601-4778. The local number is (573).526-5888.                                                                                                    | Tratest that have taken the SSA<br>Electronic Information Training at least<br>once in the previous 12 months."<br>This training is located in the Apps-Docs-<br>Videos folder on this portal. |

3. Enter your User ID (myxxxx) and temporary password. Make sure EXTLCL is selected in the Domain\* box. Review the SSA Training and then check the box "I attest...." and select Login. You should get a message that the password has expired and must be changed before logging in.

| CIMOR<br>V                                                                                                    | Login Page                                                                                                    |  |  |  |
|----------------------------------------------------------------------------------------------------|----------------------------------------------------------------------------------------------------|--|--|--|
| Enter your User ID, Password, and Domain to access the CIMOR system.                                                                                                    |                                                                                                    |  |  |  |
| Warning: you are entering the PRODUCTION CIMOR system.                                                                                                    |                                                                                                    |  |  |  |
| User ID*                                                                                                    |                                                                                                    |  |  |  |
| Password*                                                                                                    |                                                                                                    |  |  |  |
| Domain*                                                                                                    | EXTLCL Veed Help?                                                                                                    |  |  |  |
| at least one                                                                                                    | ce in the previous 12 months." <u>Click here to take the training.</u>                                                                  |  |  |  |
| Important Note - If you get a I<br>Do you want Windows to reme<br>so that you don't have to type i<br>You should answer no!<br>Allowing the browser to reme<br>will cause problems when you | message asking<br>mber this password,<br>in again the next time you visit this page?<br>ember your password<br>wur password is changed. |  |  |  |

- 4. First, you will need to put your temporary or current password in the password box below the User ID. You will then confirm your email address in the Confirm Email Address box. Next, you will add a new password and confirm it. The following are the password requirements:
  - Must be at least 8 characters long
  - Must contain 3 out of the 4 requirements: uppercase, Lowercase, numbers, and special characters.
  - Can't be your last 24 passwords or similar to your last 24 passwords
  - Can't be associated with your name or organization.

Please ignore any errors until after you have pressed the change password button. "NOTE: If you press Enter after the last box, the boxes are cleared and you will have to refill in the empty boxes".

|                                                                                                    | Login Page                                                                                                    |                                                            |  |  |
|----------------------------------------------------------------------------------------------------|----------------------------------------------------------------------------------------------------|------------------------------------------------------------|--|--|
| Enter your User ID, Password, and Domain to access the CIMOR system.                                                                                                    |                                                                                                    |                                                            |  |  |
| User ID*<br>Password*<br>Domain*                                                                                                    |                                                                                                    | User ID<br>Current or Temporary Password<br>Must be EXTLCL |  |  |
| Password Expired! Please change password and Update Email.                                                                                                    |                                                                                                    |                                                            |  |  |
| Email Address*<br>Confirm Email Address*                                                                                                    |                                                                                                    | Email Address                                              |  |  |
| New Password*<br>Confirm New Password*                                                                                                    |                                                                                                    | New Password     Confirm New Password                      |  |  |
| Cancel Change Password Must Click Change Password                                                                                                    |                                                                                                    |                                                            |  |  |
| Important Note - If you get a message asking<br>Do you want Windows to remember this password,<br>so that you don't have to type it in again the next time you visit this page?<br>You should answer no!<br>Allowing the browser to remember your password<br>will cause problems when your password is changed.<br>Allowing the browser to remember your password is changed. |                                                                                                    |                                                            |  |  |
| Password Requirements<br>- Must be at least 8 char<br>- Must contain 3 out of t<br>lowercase, numbers, and<br>- Can't be your last 24 pa<br>24 passwords.<br>- Can't be associated wit                                                                                                    | :<br>acters long<br>he 4 requirements: Uppercase,<br>d special characters.<br>asswords or similar to your last<br>h your name or organization. |                                                            |  |  |

5. If the password change is successful, you will be taken to the CIMOR login screen where you can login with your new password. New users will receive a message "You are not authorized to view this page". This is normal because you do not have security roles set up in CIMOR. SEE PAGE 4-5 FOR ASSISTANCE WITH LOGGING INTO ARA.